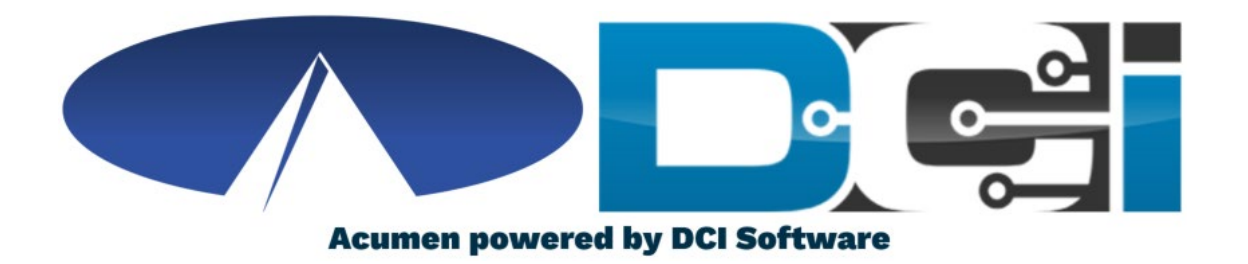

## DCI Employee Portal Guide

## Welcome to Acumen!

Thank you for joining the Acumen Family!

Acumen Fiscal Agent facilitates freedom, choice and opportunity through innovative fiscal agent solutions.

Helping create a positive, long lasting impact on people's lives.

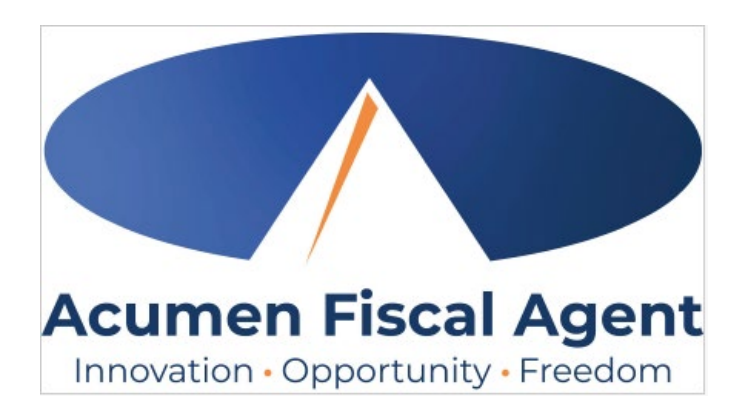

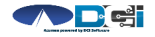

## What is DCI?

DCI is a website that manages Employee's Time

- Better tools for Time Management
- Faster and easier time entry & payroll processing

DCI can also help keep you compliant with the 21<sup>st</sup> Century Cures Act

- As long as you use DCI to properly enter and manage time using EVV.
- Web Portal entries are not always EVV Compliant

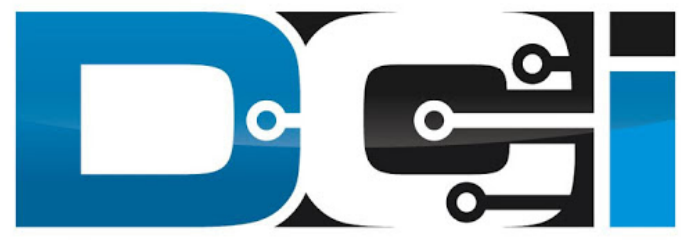

#### DIRECT CARE INNOVATIONS

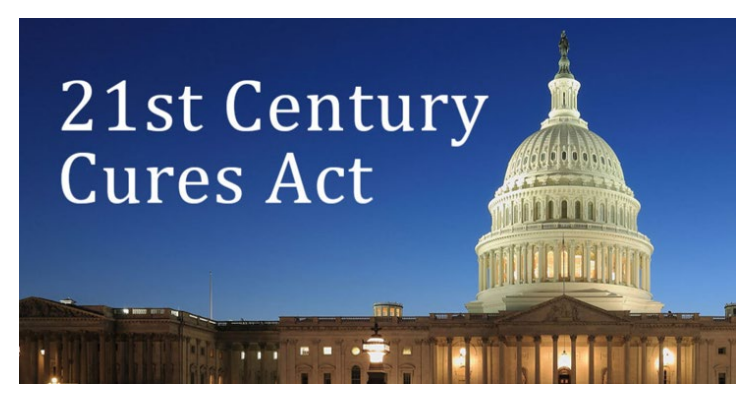

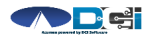

## **Roles & Responsibilities**

Client

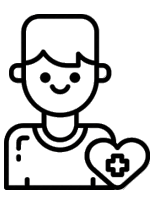

- This is the person who is receiving the care
- Sometimes referred to as participant or individual
- DCI profile is not logged into very often
- Client PIN/ Password is used for EVV

Employer

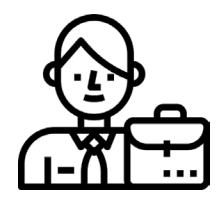

- This is the person who manages the process
- Some Clients may be their own Employer
- Logs into DCI to manage budgets and time entries
- Authorized Reps can also help complete these tasks

Employee(s)

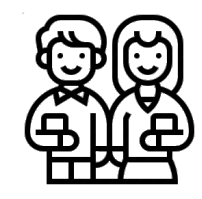

- This is the person who provides the care
- Sometimes referred to as the attendant or aide
- Logs into DCI often to enter time & notes
- Employee PIN can be used for easier DCI login

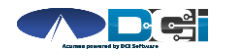

## **Multiple Ways to Enter Time**

Mobile App

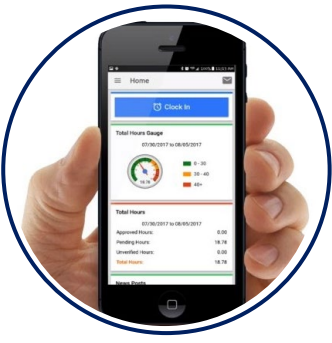

- Preferred Method
- Real Time Entry
- Auto-Approved Time\*
- EVV Compliant

Phone EVV

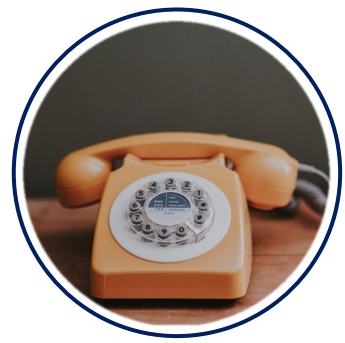

- Alternate Method
- Real Time & Historical
- Auto-Approved Time\*
- EVV Compliant

Web Portal

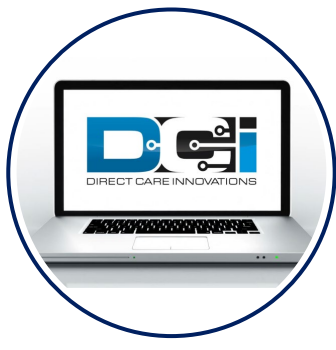

- Time Management
- Historical Entries
- Manual Time Approval
- <u>Non-EVV Compliant</u>

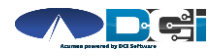

\*-Not available in all states

## **Employee Web Portal**

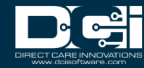

## Accessing the DCI Web Portal

- Open an Internet Browser on a computer or mobile device
- 2. Navigate to the DCI Web Portal
- 3. Enter Employee Username/Password
- 4. Use Forgot Password link if needed
- 5. Contact Acumen Agent for help

|              | Sign In                 |                       |
|--------------|-------------------------|-----------------------|
| Employee Use | mame                    |                       |
| Employee Pas | sword                   |                       |
| Remember me  |                         | Forgot your password? |
|              | Sign In                 |                       |
|              | Or                      |                       |
|              | <u>Create a profile</u> |                       |

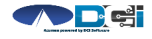

## **Home Page Details**

## Employee Dashboard is the landing page

- 1. Entries tab to view a complete list of submitted time entries
- 2. Overtime Gauge & Total Hours for the current calendar week
- 3. Add Entry to enter a Historical time punch *See next slide*

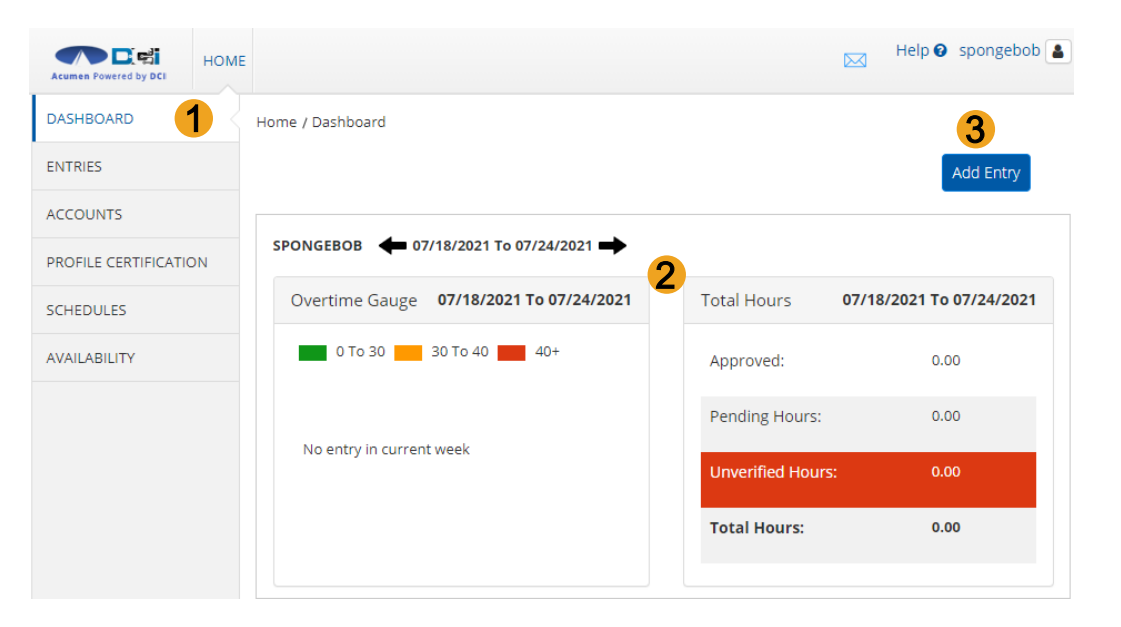

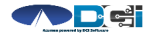

#### Add New Entry

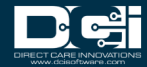

## **Add New Entry**

#### (Computer/Laptop)

|                           |                                        |                                | Help 🛿 spongebol         |
|---------------------------|----------------------------------------|--------------------------------|--------------------------|
|                           | Home > Dashboard                       |                                |                          |
| Once logged in            | SPONGEBOB 🔶 11/01/2020 to 11/07/2020 🖬 | •                              |                          |
|                           | Overtime Gauge 11/01/2                 | 2020 to 11/07/2020 Total Hours | 11/01/2020 to 11/07/2020 |
| . Select Add<br>New Entry | 0 to 30                                | 30 to 40 40+ Approved By:      | 7.52                     |
|                           |                                        | Pending Hours:                 | 0.00                     |
|                           | No entry in current week               | Unverified Hours:              | 0.00                     |
|                           |                                        | Total Hours:                   | 7.52                     |
|                           |                                        |                                |                          |

| Expiring Certifications |                               |                              |   |
|-------------------------|-------------------------------|------------------------------|---|
| Certification Name      | Certification Expiration Date | Link to Certification Course | * |

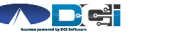

1

## Complete New Entry

- 1. Enter Client Name & Select
- 2. Select Service Code
- 3. Select Service Date
- 4. Enter Check In and Check Out times
- 5. Select Portal Signoff
- 6. Select EVV Location if necessary

| Add New Entry           |                             |          |  |
|-------------------------|-----------------------------|----------|--|
| Entry Type:             | Punch                       | ~        |  |
| Employee Name:          | Steph Employee2             |          |  |
| Account Type:           | Hourly                      | *        |  |
| Client:                 | Steph Client3 - 1778        | × 1      |  |
| Service Code:           | RESPITE (Hourly)            | · 2      |  |
| Service Date:           | 11/21/2023                  | <b>3</b> |  |
| Remaining Balance:      | 99996.43                    |          |  |
| Check In:               | 5:00 AM O Check Out: 1:30 P | м © 4    |  |
| EVV Method:             | Portal Signoff              | · 5      |  |
| Clock In EVV Location:  | Home                        | · 6      |  |
| Clock Out EVV Location: | Home                        | ~        |  |

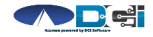

# Complete New Entry (Cont.)

- 7. Select Reason Code from drop -down list
- 8. Add Reason Code Note, if required.
  - An \* will appear if a note is required
- 9. Notes are optional
- 10. Attachments are optional
- 11. Select Save
- 12. Select Yes to Submit

| Add Reason Co                                                                                                    | odes: *       | × Forgot mobile device - 4568 |        |    | ×   | 7  |
|----------------------------------------------------------------------------------------------------|---------------|-------------------------------|--------|----|-----|----|
| Add Reason Cod                                                                                                    | le Note:<br>* | Lost my phone                 |        |    |     | 8  |
| Diagnosi                                                                                                    | s Code:       | Diagnostic Code               |        |    |     |    |
|                                                                                                    | Notes:        | Add Notes for Punch           |        |    |     | 9  |
| Attac                                                                                                    | :hment:       | NAdd Attachment               |        |    |     |    |
|                                                                                                    |               |                               |        |    |     | 11 |
|                                                                                                    |               |                               | Cancel | Sa | ive |    |
|                                                                                                    |               | Alert                         |        | ×  |     |    |
| Are you sure you want to add a new punch for <b>04:00 hour(s)</b> for<br><b>PATRICK - TX5678</b> for <b>Jan 01, 2021</b> ? |               |                               |        |    |     |    |
|                                                                                                    |               |                               | No Yes |    | 12  |    |

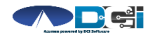

## **Profile Settings**

Log into DCI with Username & Password

- 1. Select Username > Then Settings
  - Located in the top right corner
- 2. Select profile setting to change
  - Username/Password is used for login
  - Employee PIN can make the login process easier on a mobile device
  - Email is needed for password recovery

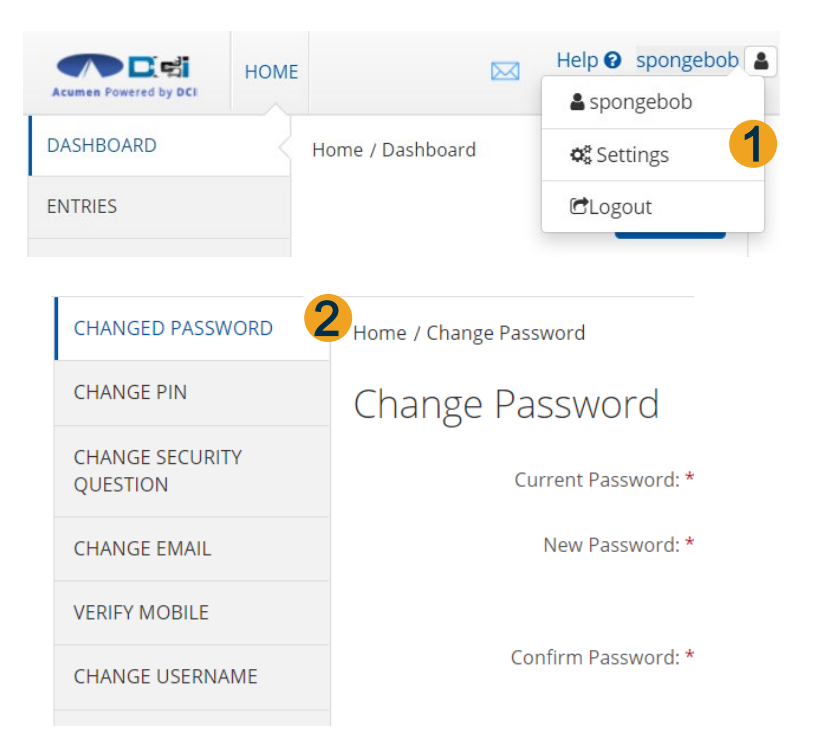

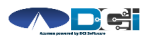

# Where to go for help?

- Utilize our <u>DCI Training Materials</u> for more help
  - This will give you a full list of Training Materials for DCI
- Contact your Acumen Agent for more help
  - Contact Customer Service if you don't know your assigned agent

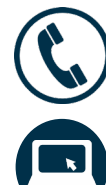

Phone: (866) 414 - 2541

acumenfiscalagent.com

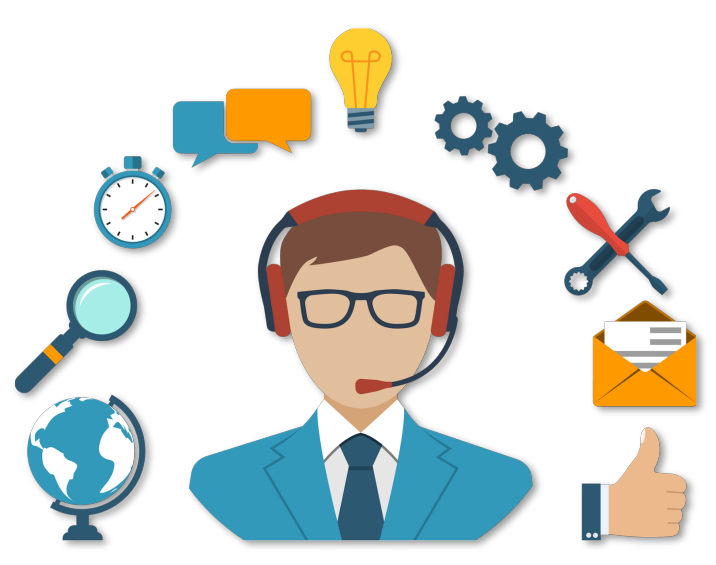

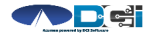

## Thank you!

Visit the Acumen Help Center to learn more at: acumenfiscalagent.zendesk.com

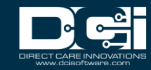